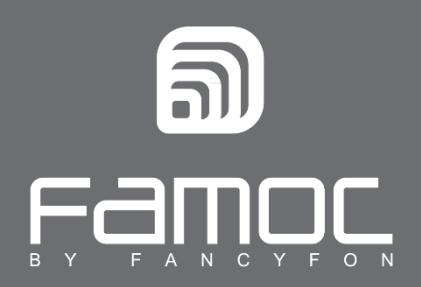

# FAMOC User Guide for Android

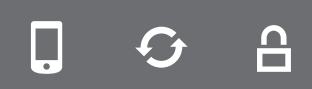

FAMOC. Enterprise Mobility Management

www.fancyfon.com

PUBLISHED BY

FANCYFON Software Limited

Grand Union House

**Drurys** Avenue

Midleton, co. Cork, Ireland

Copyright© 2008-2019 by FancyFon Software Limited

All rights reserved. No part of the contents of this document may be reproduced or transmitted in any form or by any means without the written permission of the publisher.

FancyFon<sup>™</sup> and FAMOC<sup>™</sup> are either registered trademarks or trademarks of FancyFon Software Limited.

This publication may contain the trademarks and service marks of third parties and such trademarks and service marks are the property of their respective owners.

THE SPECIFICATIONS AND INFORMATION REGARDING THE PRODUCTS AND SERVICES IN THIS MANUAL ARE SUBJECT TO CHANGE WITHOUT NOTICE. ALL STATEMENTS, INFORMATION, AND RECOMMENDATIONS IN THIS MANUAL ARE BELIEVED TO BE ACCURATE BUT ARE PRESENTED WITHOUT WARRANTY OF ANY KIND, EXPRESS OR IMPLIED. USERS MUST TAKE FULL RESPONSIBILITY FOR THEIR APPLICATION OF ANY PRODUCTS AND SERVICES. THE LICENSE AND LIMITED WARRANTY FOR THE ACCOMPANYING PRODUCT AND SERVICES ARE SET FORTH IN THE FANCYFON TERMS AND CONDITIONS AND ARE INCORPORATED HEREIN BY THIS REFERENCE.

# Table of contents

| About this Guide                                | 3  |
|-------------------------------------------------|----|
| FAMOC Base Agent Installation and Configuration | 3  |
| Device Owner NFC enrollment                     | 7  |
| FAMOC Base Agent                                | 9  |
| FAMOC Agent Installation                        | 11 |
| The Backup Agent                                | 12 |
| The Remote Access                               | 14 |
| The Location Monitor                            | 15 |
| The Usage Monitor                               | 16 |

# **1** About this Guide

FAMOC User Guide provides a short instruction on how to get started with mobile device management solution. It enables the administration team to remotely support smartphone users in the process of e.g. application provisioning, device configuration, data protection and over-the-air troubleshooting.

# 2 FAMOC Base Agent Installation and Configuration

The Base Agent is a basic FAMOC manager. The applet is installed on a user's handset to facilitate the further installation of all the other FAMOC client components. The Base Agent also helps to remotely remove redundant applications.

- 1. There are two different ways to download FAMOC Base Agent installation file on a device:
- by receiving and opening startup link via SMS or email
- by manually entering FAMOC startup page address in the device's browser

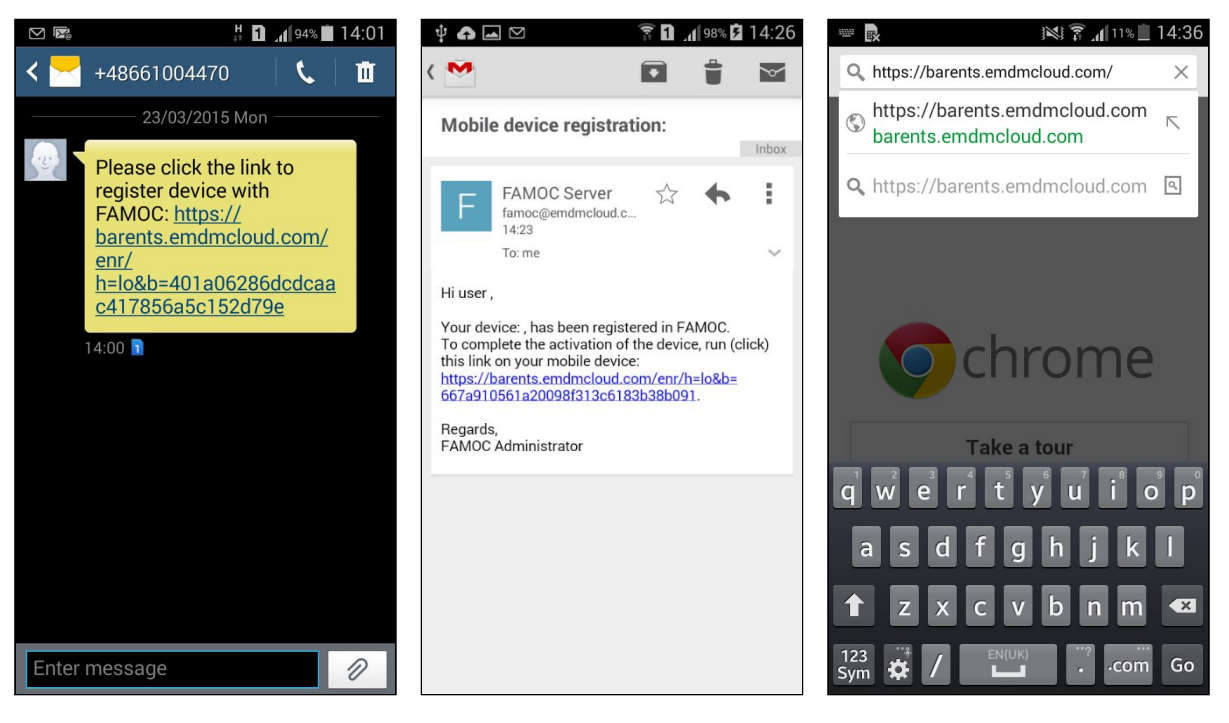

Figure 1 Entering FAMOC startup page

- Depending on the login settings in the FAMOC system, after entering startup page, the device user may need to enter appropriate credentials, input global password / enrollment code, or simply select FAMOC login and press Next.
- 3. If required, the user needs to input the **Phone description**.

| FAMOC              | FAMOC           | The ONE                                        |  |
|--------------------|-----------------|------------------------------------------------|--|
| Phone description: | Enter password: | Certificate                                    |  |
|                    |                 | Base Agent                                     |  |
| Next               |                 | Chrome needs storage access to download files. |  |

Figure 2 FAMOC startup page

- 4. The next step is to install the **Certificate**, if it appears on the startup page.
- 5. Press download **Base Agent** file to device memory. By default, agent .apk file is saved in the **Download** folder.

| 13:46 🖼 🛛 <                                                                                                    | -<br>        | 13:47 | ≪ ⊻                                                 |           | ŝ. 1             |
|----------------------------------------------------------------------------------------------------|--------------|-------|-----------------------------------------------------|-----------|------------------|
| ☆ https://venice.fancyfon.com                                                                                                    | 1:           | <     |                                                     | Q         | ∷≣ :             |
| FAMOC                                                                                                    |              |       | Downloads                                           |           |                  |
| Base Agent                                                                                                    |              | ඛ     | FAMOCaHR0cH<br>From: venice.fancyfo<br>15 Apr 13:46 | HM0xMTAw0 | DQapk<br>7.38 MB |
|                                                                                                    |              |       |                                                     |           |                  |
|                                                                                                    |              |       |                                                     |           |                  |
|                                                                                                    |              |       |                                                     |           |                  |
| This type of file can harm your<br>device. Do you want to keep<br>FAMOCaHR0cHM6Ly92ZW5pY2<br>uZmFuY3Imb24uY29tL2QvP3I9YS2<br>wYT05MzEzMyZrPTBEenFQTG9Fc<br>KWWFDJnBydD0xMTAwOQapk<br>anyway? | X<br>Z<br>TJ |       |                                                     |           |                  |
| Cancel                                                                                                    | ОК           |       |                                                     |           |                  |
| III O 4                                                                                                    | <            |       | III O                                               |           | <                |

Figure 3 Downloading Base Agent file

6. After running Base Agent .apk file, the user has to move forward with the installation process. In most cases **Unknown sources** feature has to be enabled in the device **Settings > Security** menu

in order to start the agent installation.

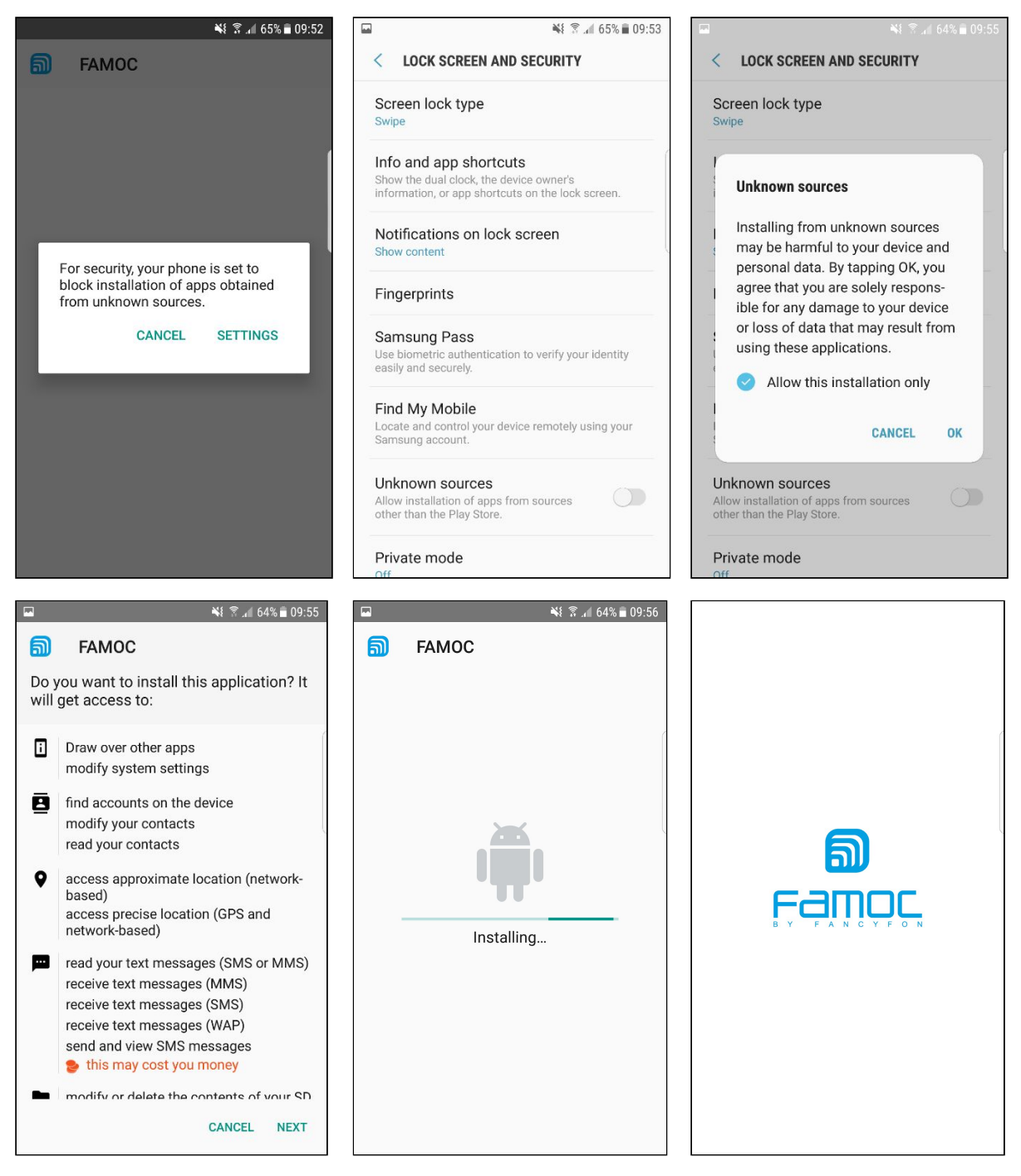

Figure 4 Installing FAMOC Base Agent

- 7. Complete the process by opening FAMOC application and allowing Base Agent to finish the configuration. It is very important to **Activate** FAMOC Device Admin when it appears on the screen.
- 8. Devices with Android 6.0 and higher require enabling FAMOC Accessibility Service.
- 9. If admin had defined lock code configuration, the user will be notified about the Security

#### settings.

10. **Configuration** and screen lock will have to be set.

Please note that on Samsung devices with Android 4.3 – 7.0 OS, the user has to accept and confirm the **Privacy policy** to use the Samsung KNOX License Management Service.

| ⓐ 🖬 ଈ 👫 ଛ ₁₁ 64% 🖬 09:56                                                                                                    | ا الله الله الله الله الله الله الله ال                                                                                                    | ■ a a 09:56                                                                                                    |
|----------------------------------------------------------------------------------------------------|----------------------------------------------------------------------------------------------------|----------------------------------------------------------------------------------------------------|
| < DEVICE ADMINISTRATOR                                                                                                    | < ACCESSIBILITY                                                                                                    | < ACCESSIBILITY                                                                                                    |
| FAMOC Device Admin                                                                                                    | CATEGORIES                                                                                                    | Add shortcuts to specific settings and functions.                                                                                                    |
| Please activate FAMOC Security Admin!                                                                                                    | Vision                                                                                                    | Notification reminder<br>Off                                                                                                    |
| Activating administrator will allow FAMOC to perform the following operations:                                                                                                    | Hearing                                                                                                    | Answering and ending calls                                                                                                    |
| • Erase all data<br>Erase the phone's data without warning by<br>performing a factory data reset.                                                                                                    | Dexterity and interaction MORE SETTINGS                                                                                                    | Single tap mode<br>Dismiss or snooze alarms, calendar events,<br>and timer alerts, and answer or reject                                                                                                    |
| Change the screen lock     Change the screen lock.                                                                                                    | Text-to-speech                                                                                                    | incoming calls with a single tap.                                                                                                    |
| <ul> <li>Set password rules<br/>Control the length and the characters<br/>allowed in screen lock passwords and<br/>PINs.</li> </ul>                                                                                                    | Direction lock<br>Unlock the screen by swiping in a series of<br>directions.                                                                                                    | Manage accessibility<br>Import and export your accessibility settings, or<br>share them with other devices.                                                                                                    |
| <ul> <li>Monitor screen-unlock attempts         Monitor the number of incorrect passwords         typed when unlocking the screen and lock         the phone or erase all the phone's data if         too many incorrect passwords are typed     </li> </ul>                                                                                                    | Direct access<br>Add shortcuts to specific settings and functions.                                                                                                    | FAMOC Accessibility Service                                                                                                    |
| Lock the screen     Control how and when the screen locks.                                                                                                    | Notification reminder<br>of Please enable "FAMOC Accessibility<br>Service"                                                                                                    | LOOKING FOR SOMETHING ELSE?                                                                                                    |
| <ul> <li>Set screen lock password expiry</li> </ul>                                                                                                    | Answering and ending calls                                                                                                    | EASY MODE                                                                                                    |
| CANCEL ACTIVATE                                                                                                    | Qia ala tan manda                                                                                                    | SEND SOS MESSAGES                                                                                                    |
| A      A     A  A     A     A | Ki 😤 24 64% E 09:57     FAMOC ACCESSIBILITY SER SETTINGS  Off                                                                                                    | Alignment      FAMOC ACCESSIBILITY SER SETTINGS  On                                                                                                    |
| FAMOC Accessibility Service runs in the<br>background and retrieves information about<br>the app usage.<br>It can be used to monitor user behavior<br>and block apps that are not allowed in<br>organization's security policy                                                                                                    | FAMOC Accessibility Service runs in the background and retrieves information about the app usage. It can be used to monitor user behavior FAMOC Accessibility Service wants permission to: 6. Monitor your actions Receive notifications when you're interacting with an app. CANCEL OK | FAMOC Accessibility Service runs in the<br>background and retrieves information about<br>the app usage.<br>It can be used to monitor user behavior<br>and block apps that are not allowed in<br>organization's security policy |

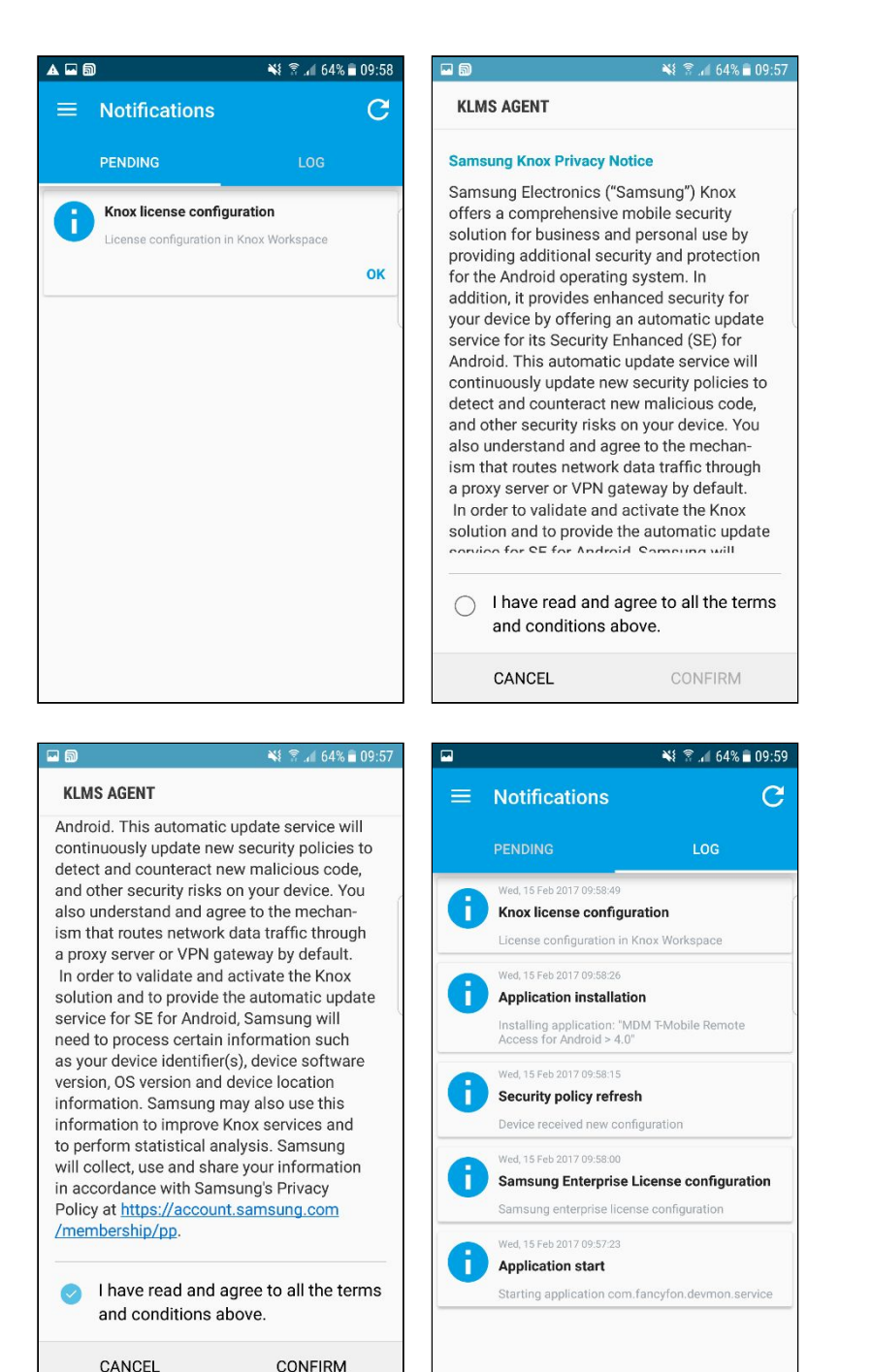

Figure 5 FAMOC Device Admin and Privacy Policy

#### 2.1. Device Owner NFC enrollment

NFC enrollment is an alternative way to install and configure FAMOC in the Android Device Owner mode. It is supported in devices using NFC and running Android version 6.0 or higher.

- 1. To enable the Device Owner NFC enrollment the user needs two devices:
- The first one with properly installed and configured FAMOC

- The second (target) device needs to be new or after factory data reset, displaying the Welcome Screen
- 2. The next step is to go to **IT Control** on the managed device and press **Start** to scan the second device via NFC.

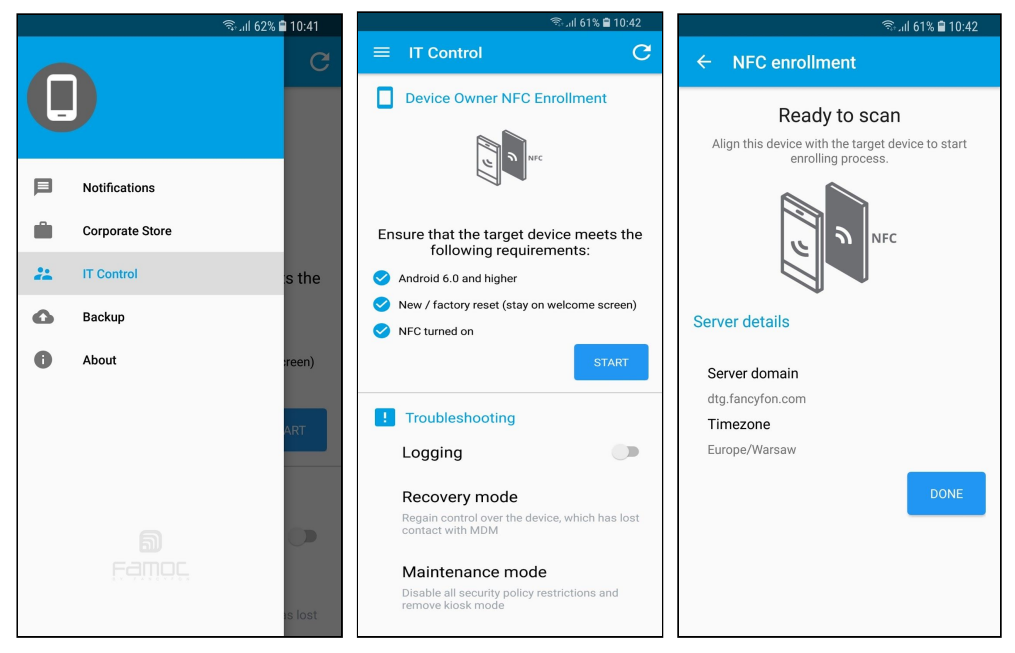

Figure 6 Entering FAMOC IT Control

- 3. Align devices with each other to detect NFC (in most devices it is located at the back). Both devices must have NFC enabled and screens cannot be locked.
- 4. Signs of a successful detection are audio feedback and change on the screen of the first device as the view gets smaller and "Touch the beam." appears.

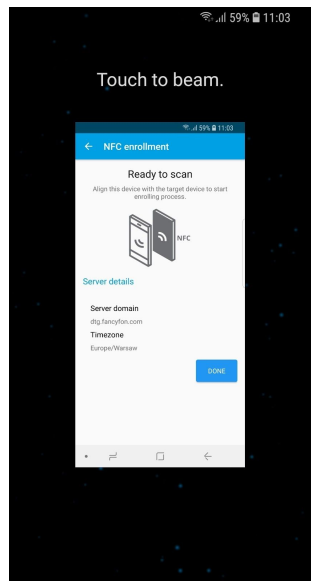

Figure 7 Sending configuration to the second device

- 5. Keeping devices together, press smaller window to initiate NFC enrollment. This starts FAMOC installation on the second (target) device.
- 6. Now, the user needs to encrypt the device. his action requires plugging in the device to the charger and charging the battery to a minimum 80%.

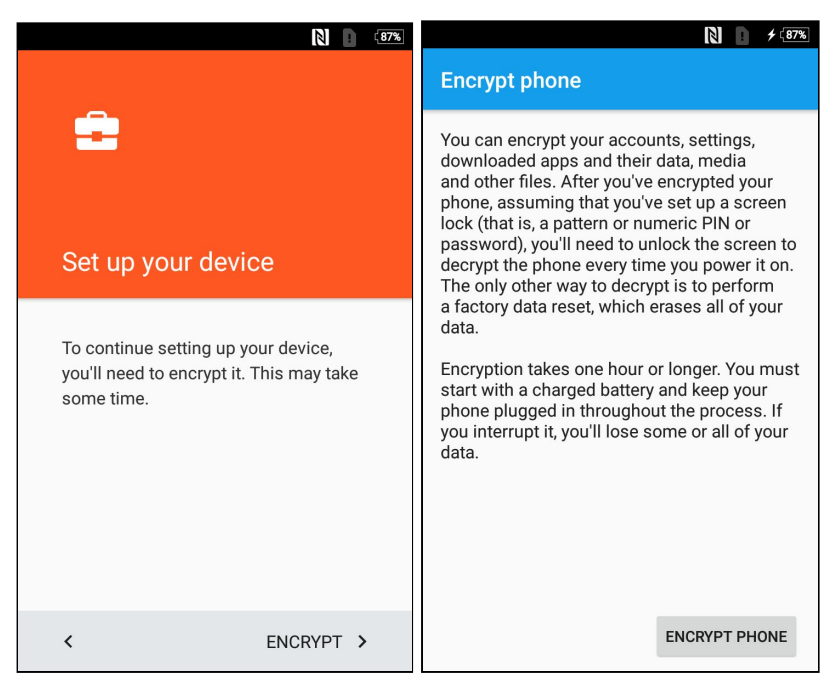

Figure 8 Encrypting the device

7. When the device is fully encrypted, the next step is connecting to the internet to get a FAMOC configuration. After that, the device is ready to work, and FAMOC will start downloading all necessary agents.

## 3 FAMOC Base Agent

Once the Base Agent installation has been successfully completed, the user may open **FAMOC** application in the device's menu and start to utilize all of its features:

- Notifications: Pending and Log.
   In Pending tab there are operations that need to be accepted by the user.
   Log shows all activities that have been done on a device.
- Corporate Store: browse through all the applications that are shared in the organization
- **IT Control**: In this section User can invoke **Logging**, **Recovery Mode** and **Maintenance Mode** by confirming action and providing challenge key from the FAMOC administrator.
- Backup: please see 4.1.
- **About:** the basic information about FAMOC.

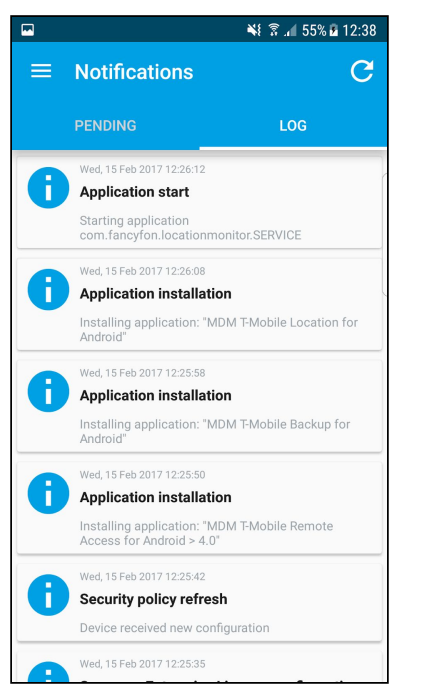

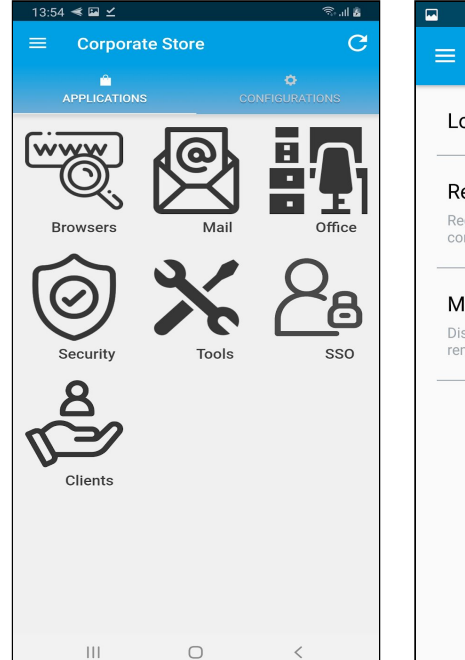

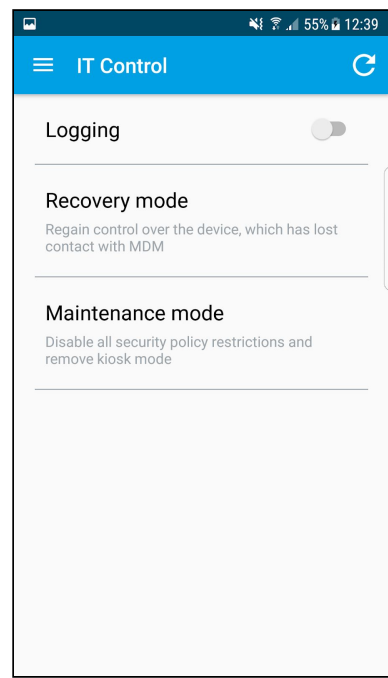

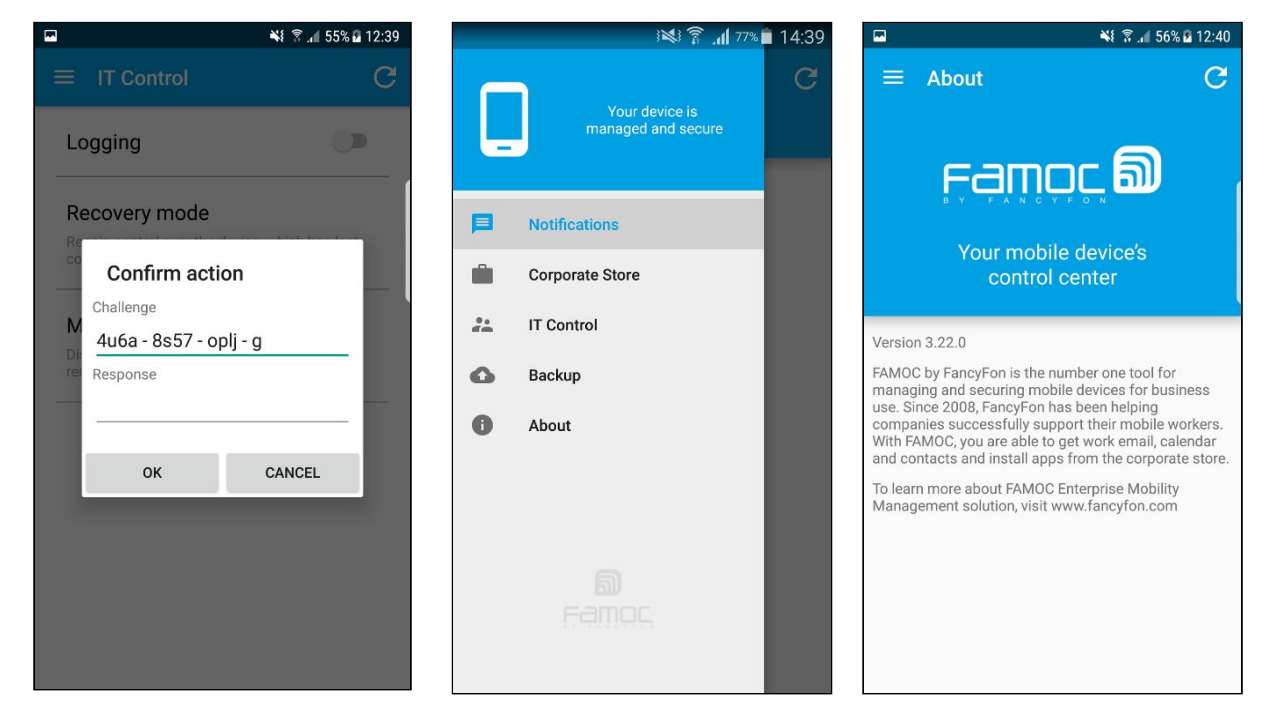

 Device Information Tab: user is able to check device details. To enter information tab user have to tap on marked area. By default, model, platform, imei, wlan and user details are displayed. Additionally, the administrator can configure additional fields to display in General Policy (Policy > Advanced > Device details fields in Base Agent).

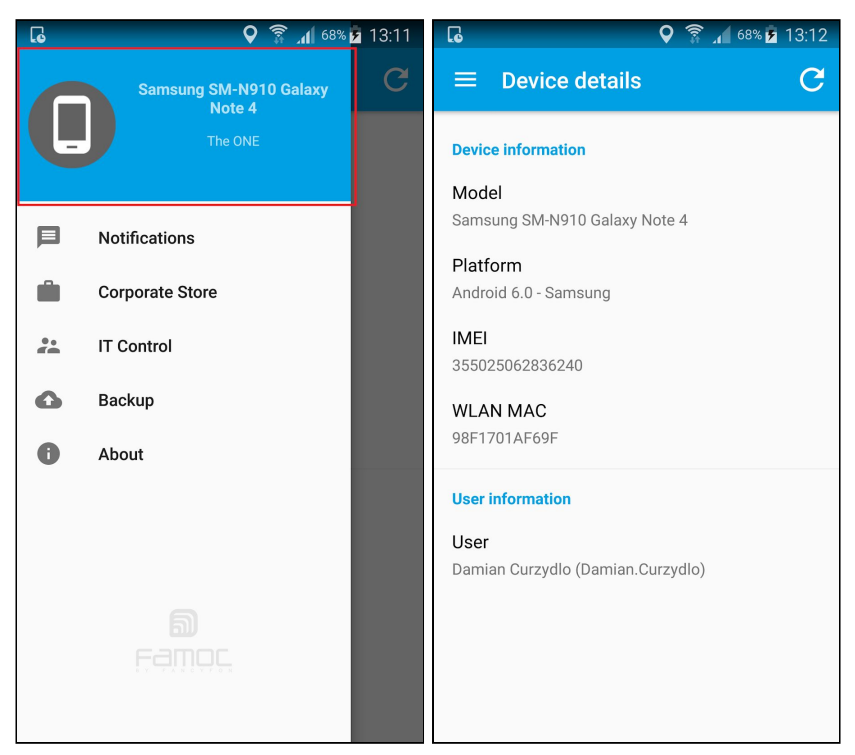

Figure 9 Device details in FAMOC Android app

# 4 FAMOC Agent Installation

Android devices support different FAMOC agents, which provide a wide variety of possible actions:

- Backup Agent performs backup of chosen data
- Remote Access for file manager, remote desktop control\*\*
- Location Monitor pinpoints the current location of the device
- Usage Monitor gathers data on the device activity

Each agent is installed as a usual application. Devices that support Silent mode\* do not require any confirmation on the user side. In other cases, if a device does not support Silent mode, the device user has to confirm all installation steps.

\* Possible FAMOC Base Agent modes:

- Silent mode the administrator can configure various options without bothering the user
- Information mode the user will be informed each time that the administrator wants to take action
- Confirmation mode user confirmation is required before taking action on the device

\*\* Please note that the **Remote access** functionality, with the feature to display device screen remotely, is available for specific device makes / manufacturers. For more information, please contact the FAMOC support team at <u>support@fancyfon.com</u>.

\*\*\* Please note that Confirmation mode is the only possible way to install agents and applications on devices that do not provide access to their API. For instance, most of non-Samsung Android devices require the device user to confirm all installation steps taken by the FAMOC administrator.

### 4.1 The Backup Agent

FAMOC Backup Agent enables scheduled or ad-hoc, encrypted backup sessions to be performed, with cross-platform data restore, eliminating the risk of losing critical data on the device.

1. FAMOC Backup Agent installation is similar to Base Agent installation. When notification appears in the top of the screen, the user has to confirm it, press **OK** and continue the process by pressing the **Install** button.

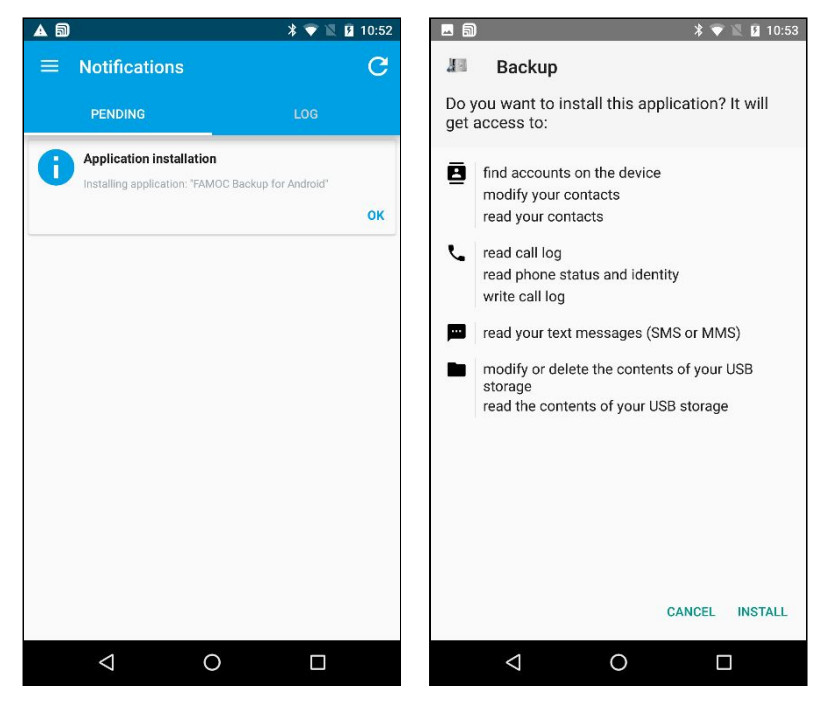

Figure 10 Backup Agent installation

2. Once the installation has been successfully completed you can see the Backup item in the FAMOC app menu.

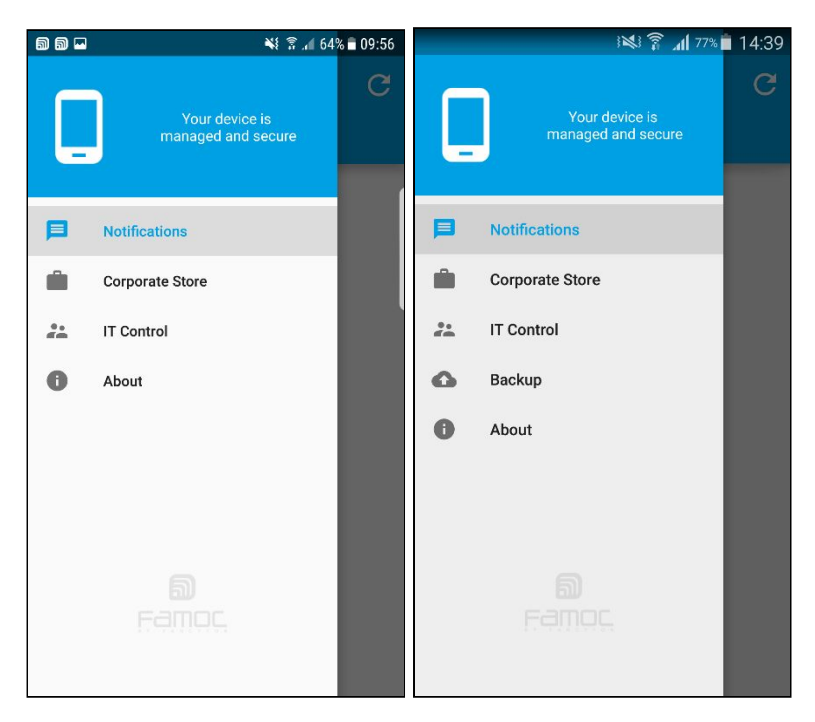

Figure 11 Backup Agent status

The Backup Agent configuration and utilization:

- 1. To start using FAMOC Backup Agent, open the **Backup** tab in the **FAMOC** application.
- 2. On entering FAMOC Backup, a menu will be displayed, allowing the user to backup and restore data, or browse through the summary of previously performed actions.

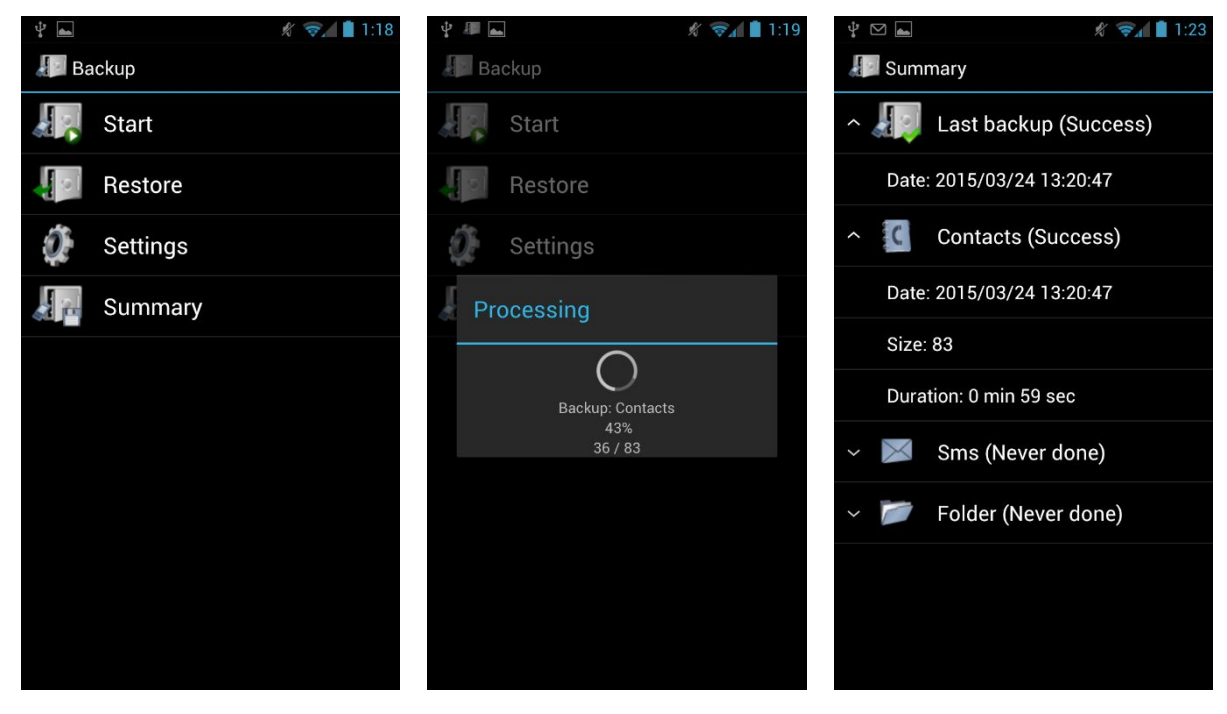

Figure 12 Backup Agent features

 The user can open FAMOC Backup Settings to define required parameters for the functionality, such as backup Schedule interval, or Privacy password\*\*. After setting the password, it is recommended not to change it.

| \$       | 🖋 🤿 🛔 1:26 | 4 🖬 🛛                | 🖈 🐨 🖬 1:26 | \$ ▲                                                                                                    | 🖋 🤿 📋 1:26 |
|----------|------------|----------------------|------------|----------------------------------------------------------------------------------------------------|------------|
| Settings |            | Settings             |            | Settings                                                                                                    |            |
| Schedule |            | SCHEDULE             | 2          | PRIVACY                                                                                                    |            |
| Privacy  |            | Schedule             | ×.         | Privacy                                                                                                    |            |
|          |            | Interval<br>Daily    |            |                                                                                                    |            |
|          |            | <b>Time</b><br>12:00 |            | After setting the key it is strongly<br>recommended not to change it.<br>Changing it may make it unable to<br>restore previously backed-up files |            |
|          |            |                      |            |                                                                                                    | ок         |
|          |            |                      |            |                                                                                                    |            |
|          |            |                      |            |                                                                                                    |            |
|          |            |                      |            |                                                                                                    |            |
|          |            |                      |            |                                                                                                    |            |

Figure 13 Backup Agent settings

\*\*Please note that the backed up data is encrypted by default, however setting an additional password affects the level of data privacy. While restoring data to the same device, the password will be used automatically. However, to restore data on a new device, you will be required to input the password.

#### 4.2 The Remote Access

Remote Access is a highly secure and easy to use solution, allowing the administrator to troubleshoot mobile devices remotely, over a data connection (e.g. the Internet), empowering the administrator to view the screen and take control over the keyboard or access device's data via the file manager.

- 1. FAMOC Remote Access installation is similar to Base Agent installation. When notification appears in the top of the screen, the user has to confirm it, press **OK** and continue the process by pressing the **Install** button.
- 2. Once the installation has been successfully completed, the icon of the agent appears on the applications' view.
- 3. When the FAMOC administrator starts Remote Access session, user is asked to Accept the privacy policy. In addition, the user can tick the feature "Allow automatic remote administrator login", which will enable the administrator to initiate further sessions without the user confirmation.
- 4. On Samsung devices with Android 4.3 7.0 OS, the device user additionally has to:
- Activate device administrator for Remote Access Agent

- Confirm Privacy policy for Samsung KNOX License Management Service

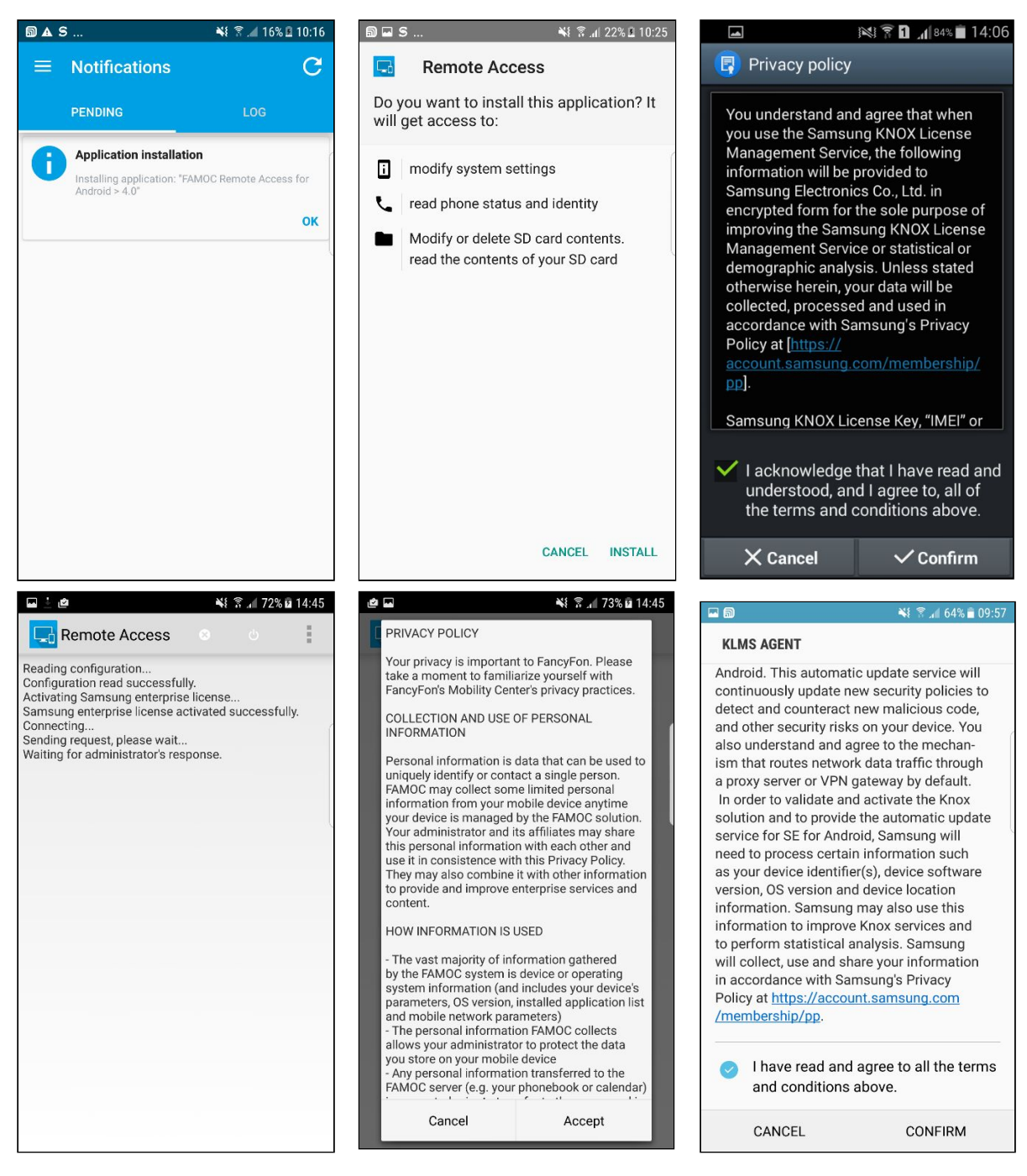

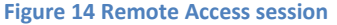

#### 4.3 The Location Monitor

FAMOC Location Monitor enables the administrator to locate a mobile phone when tracking a lost or stolen device.

1. FAMOC Location Monitor installation is similar to Base Agent installation. When notification appears in the top of the screen, the user has to confirm it by pressing **OK. In case the** 

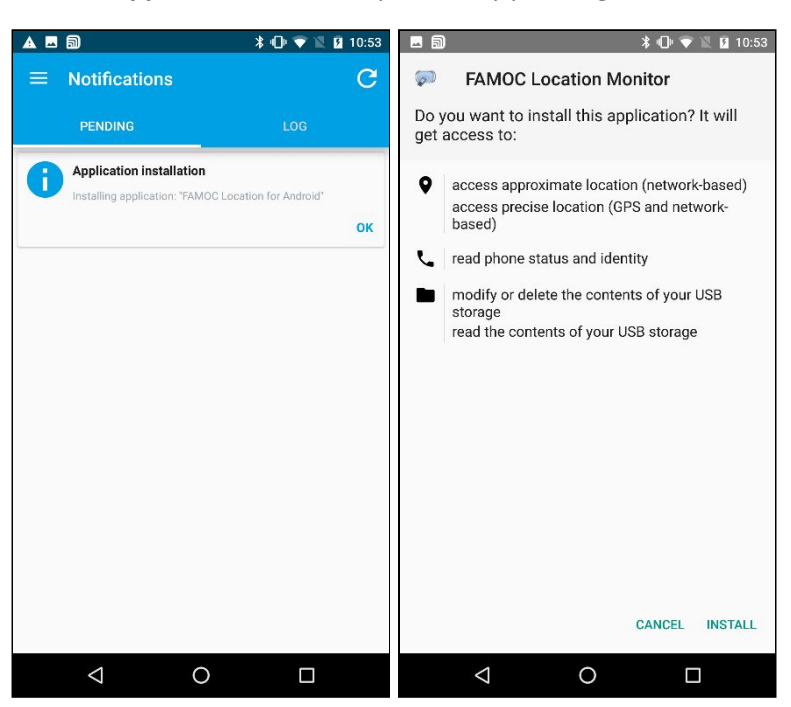

installation window appears continue the process by pressing Install button.

2. Once the installation has been successfully completed, the agent appears on the device applications list in settings.

#### 4.4 The Usage Monitor

The Android Usage agent monitors and reports user activity to the FAMOC server, records outgoing and incoming voice calls, and gives insight into outgoing and incoming text and MMS messages.

1. FAMOC Usage Monitor installation is similar to Base Agent installation. When notification appears in the top of the screen, the user has to confirm it, by pressing **OK**. In case the installation window appears continue the process by pressing the Install button.

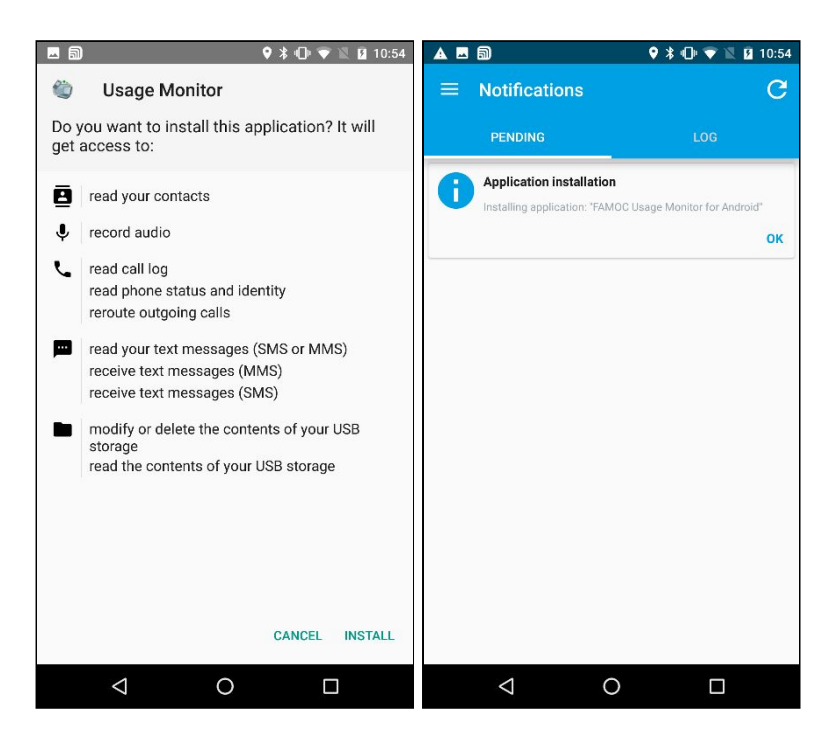

2. Once the installation has been successfully completed, the agent appears on the device's applications list in settings.